## **Adding Situational Modifiers**

t Modified on 06/06/2025 12:39 pm EDT

ituational Modifiers enable users to establish rules that automatically apply modifiers in specific situation /hether entering claims manually or receiving them through the interface. This automation streamlines ommon tasks and reduces denials

ollow these steps to set a situational modifier on a procedure code.

- 1. Select Customer Setup > Codes... > Procedure Codes.
- 2. Use the **Search** field to find the procedure code by the **CPT/HCPCS code** or **description**. Or use the **Show All** button to view all codes in your local list.
- 3. Select the **Procedure Code**.
- 4. Under **Modifiers (Global & Situational)**, click the **Create situational modifiers** link to enter modifiers that should be billed with the code in certain situations.

| Global 1                       | Q | Global 2 | Q | Global 3 | Q | Global 4 | Q |  |  |  |  |
|--------------------------------|---|----------|---|----------|---|----------|---|--|--|--|--|
| + Create situational modifiers |   |          |   |          |   |          |   |  |  |  |  |

- 5. Enter your modifier(s) by entering them manually or by clicking the magnifying glass icon and selecting from the available options.
- 6. Select you rules for when these modifiers should be used on the claim.

Situational-based modifiers can be set for Dates of service, Primary Payer, Facility, Rendering Provider, Rendering Provider Credentials, TOS, and a specific Other Procedure Code. These options are multi-select (except the specific other procedure code on a claim) and users are able to add an internal note within the Notes box for Situational-based modifiers.

- 1. Place a check in the "Dates of Service in a range" box to set the Start and End date of service that this modifier should apply to.
- 2. Place a check in the "A certain primary payer" box to select a specific payer or payer type that this modifier should apply to.
- 3. Place a check in the **"A specific facility**" box to set the **Start** and **End** dates that this modifier should apply to.
- 4. Place a check in the **"A specific rendering provider**" box to select the specific Rendering Provide that this modifier should apply to.
- 5. Place a check in the "Specific rendering provider credentials" box to enter the specific Renderin

Provider Credentials that this modifier should apply to. **Note**: The credentials entered here must match the credentials entered in the credentials field within the Provider section.

- 6. Place a check in the **"A specific type of service"** box to set a specific TOS code that this modifier should apply to.
- 7. Place a check in the **"A specific other procedure code on the claim"**box to select a procedure code that will trigger the modifier only when this other procedure is present on a claim.

| Situational Modifier                                                                                           |                                                                                                  |                                 |                         |          |        |        |  |  |  |  |
|----------------------------------------------------------------------------------------------------|--------------------------------------------------------------------------------------------------|---------------------------------|-------------------------|----------|--------|--------|--|--|--|--|
| Mod 1<br>33 X Q                                                                                                | Mod 2                                                                                            | Q                               | Mod 3                   | Q        | Mod 4  | Q      |  |  |  |  |
| Use the above mo<br>Dates of servic<br>A certain prim<br>A specific faci<br>A specific rende<br>Specific rende | odifiers on<br>ce in a rang<br>ary payer<br>lity<br>dering provic<br>ering provice<br>of service | claims<br>e<br>ider<br>der crec | with all of<br>lentials | the foll | owing: |        |  |  |  |  |
| A specific othe                                                                                                | er procedur                                                                                      | re code                         | on the cla              | im       | Done   | Cancel |  |  |  |  |

- 7. **Optional**: Enter any applicable notes.
- 8. Click Done.
- 9. Click Save.

Visit our Claim Defaults Priority Rules Help Article for a detailed list of the order of precedence of claim defaults.